NÖ Landeswettbewerb für Polytechnische Schulen Fachbereich Handel/Büro 2019 **BWR** 

| Informatik: | Textformatierung | Teilnehmer/in: |  |
|-------------|------------------|----------------|--|
|-------------|------------------|----------------|--|

Bearbeite den Text "Rohtext 2019 Ironman", der dir unformatiert als Word-Dokument am PC zur Verfügung gestellt wird und formatiere ihn nach folgender Anleitung:

Drucke den fertigen Text incl. Fußzeile (siehe Aufgabe Nr. 20) aus!

|     |                                                                                                    | Max.<br>Pkte. | Erreichte<br>Pkt. |
|-----|----------------------------------------------------------------------------------------------------|---------------|-------------------|
| 1.  | Lösche die Überschrift [Über Triathlon]                                                                                                    |               |                   |
| 2.  | 1. Absatz [Der Hochburg]: Ändere die Schrift auf Arial narrow, 12 pt.                                                                                                    |               |                   |
| 3.  | 1. Absatz [Der Hochburg]: Rechter Einzug 5 cm, Blocksatz                                                                                                    |               |                   |
| 4.  | Füge rechts vom 1. Absatz das "Logo Ironman bunt" ein und ändere die<br>Breite des Logos auf 4,5 cm                                                                                                    |               |                   |
| 5.  | Das Logo soll einen blauen Rahmen (1 pt dick) bekommen und die obere                                                                                                    |               |                   |
|     | Rahmenlinie soll auf gleicher Höhe sein wie die 1. Zeile des 1. Absatzes.                                                                                                    |               |                   |
| 6.  | 1. Zeile: [13. Mal]: Andere die Schrift auf <b>Arial rounded Mt Bold,</b> 20 pt,<br>und wähle dafür GELB als Hintergrundfarbe, als Texteffekt wähle die blaue<br>Kontur mit weißer Füllung.                                                                  |               |                   |
| 7.  | 2. Absatz [Angeführt miterlebt]: Verschiebe diesen Absatz und füge ihn<br>ein vor dem Absatz [Einige Programmdetails]                                                                                                    |               |                   |
| 8.  | Neuer 2. Absatz [Der Event … groß]: Füge <b>vor</b> dem 2. Satz [2018 …<br>ausgezeichnet] und auch <b>danach</b> einen Absatz ein, damit der Satz alleine<br>in der Zeile steht. Füge um diesen Satz auf allen vier Seiten eine schwarze<br>Rahmenlinie ein. |               |                   |
| 9.  | 3. Absatz [Das Organisationsteam Ablauf]: Unterstreiche "Christoph Schwarz" doppelt.                                                                                                    |               |                   |
| 10. | Schattiere [1500 Helfer] Blau, Akzent 1, heller 60 %                                                                                                    |               |                   |
| 11. | Lösche den Absatz vor dem 5. Absatz [Angeführt … miterlebt] weg, sodass<br>der Text gleich an [… Hobbysportler/innen] anschließt. Dieser neue lange<br>Absatz [Die Athletinnen … miterlebt] soll in <b>zwei Spalten</b> unterteilt<br>werden.                |               |                   |
| 12. | 5. Absatz [Einige Programmdetails]: Füge als <b>Abstand vor</b> dem Absatz <b>18</b><br><b>pt</b> ein.                                                                                                    |               |                   |
| 13. | Füge nach dem 5. Absatz eine Tabelle mit 3 Zeilen und 2 Spalten ein                                                                                                    |               |                   |
| 14. | In der 1. Zeile der Tabelle steht: [Sonntag 2019]. Verbinde dazu die beiden Spalten und der Text soll <b>rechtsbündig</b> stehen, in 16 pt, kursiv                                                                                                    |               |                   |
|     | Weiter auf Seite -2-                                                                                                    |               |                   |

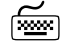

| 15. | 2. Zeile: [Start St. Pölten] soll in der linken Spalte stehen, [07:00 h] in der<br>rechten Spalte, 3. Zeile: [Siegerehrung St. Pölten] soll in der nächsten<br>Zeile in der linken Spalte stehen, [18:00 h] in der rechten Spalte. |  |
|-----|----------------------------------------------------------------------------------------------------|--|
| 16. | Die 1. Zeile der Tabelle soll dunkelblau schattiert sein und die Überschrift                                                                                                    |  |
|     | [Sonntag 2019] soll in <b>weißer</b> Schrift, <b>fett und kursi</b> v, auf                                                                                                    |  |
|     | GROSSBUCHBSTABEN geändert werden.                                                                                                    |  |
| 17. | Ändere die Größe des Fotos <b>des Siegers</b> auf die Breite von 8,0 cm und füge                                                                                                    |  |
|     | als Bilderrahmen den grauen <b>Metallrahmen</b> ein.                                                                                                    |  |
| 18. | Ändere das Foto der drei Radfahrer, sodass es spiegelverkehrt ist. Ändere                                                                                                    |  |
|     | die Helligkeit dieses Fotos auf +20 %, Kontrast 0 %.                                                                                                    |  |
| 19. | Füge um das Foto der Radfahrer einen Rahmen ein (Linie auf allen Seiten),                                                                                                    |  |
|     | in Weiß (Hintergrund 1, dunkler 35 %), 2 pt dick. Ändere die Breite des                                                                                                    |  |
|     | Fotos auf 7 cm und ordne die beiden Fotos so an: Links das Foto des                                                                                                    |  |
|     | Siegers, darunter die Quelle [GEPA]und rechts daneben das Foto der                                                                                                    |  |
|     | drei Radfahrer, darunter die Quelle [www.eu]                                                                                                    |  |
| 20. | Füge eine Fußzeile ein: Links das heutige Datum 21.5.2019, in der Mitte                                                                                                    |  |
|     | soll nichts stehen, rechts steht deine Startnummer.                                                                                                    |  |

| Max. Punkte | Erreichte Punkte: |
|-------------|-------------------|
|             |                   |

| Korrigiert u. bewertet von: | Unterschrift: | Unterschrift: |  |
|-----------------------------|---------------|---------------|--|
|                             |               |               |  |